# How to Convert an Excel file To CSV format.

## **Extremely Important Instructions:**

- 1. Use the Excel Template from UIF. Do not copy and make a new file.
- 2. Do not change the structure of the Excel file.
- 3. Leave the PAYE Number blank, if not applicable. Do not delete the column.
- 4. Fields marked with \* in the spreadsheet are mandatory.
- 5. All date format should be DD-MMM-YYYY (06-Apr-2020).
- 6. Id Number should not exceed 13 characters and should be without spaces. Adding spaces will discard the record. The Passport Number can be filled in the ID No column without spaces.
- 7. Do not add spaces in any field between values.
- 8. The values of remuneration should not be comma separated. Example 26000.90 and not 26,000.92
- 9. The UI Reference number is the 8 digit number in the format(1234567/8) and not the U-number. The uif reference number in side the File should always have '/". The uir reference number without '/' is not recognized.
- **10.** No spaces should be anywhere in or between values. Trim all the values in the file. Files with spaces are discarded and not processed.

| COLUMN_NAME                                     | DATA_TYPE | MAXIMUM_LENGTH                                              |
|-------------------------------------------------|-----------|-------------------------------------------------------------|
| UIF REFERENCE NUMBER                            | CHARACTER | 9 (fixed length, must contain '/' character)                |
| SHUTDOWN FROM                                   | DATE      | DD-MMM-YYYY                                                 |
| SHUTDOWN TILL                                   | DATE      | DD-MMM-YYYY                                                 |
| TRADE NAME                                      | CHARACTER | 120                                                         |
| PAYE NUMBER                                     | CHARACTER | 20                                                          |
| CONTACT NUMBER                                  | CHARACTER | 20                                                          |
| EMAIL ADDRESS                                   | CHARACTER | 120                                                         |
| ID NUMBER/PASSPORT NO                           | CHARACTER | Max 30 . No Spaces allowed.                                 |
| FIRST NAME                                      | CHARACTER | 120                                                         |
| LAST NAME (SURNAME)                             | CHARACTER | 120                                                         |
| REMUNERATION                                    | NUMERIC   | 10,2 (no comma separator OR Space in value)<br>Must be 10.2 |
| EMPLOYMENT START DATE                           | DATE      | DD-MMM-YYYY                                                 |
| EMPLOYMENT END DATE                             | DATE      | DD-MMM-YYYY                                                 |
| SECTOR MINIMUM WAGE                             | NUMERIC   | 10,2 (no comma separator or Space in value) Must be 10.2    |
| REMUNERATION RECEIVED<br>DURING SHUTDOWN PERIOD | NUMERIC   | 10,2 (no comma separator in value) Must be 10.2             |
| BANK NAME                                       | CHARACTER | 120                                                         |
| BRANCH CODE                                     | CHARACTER | 10                                                          |
| ACCOUNT TYPE                                    | NUMERIC   | 1                                                           |
| ACCOUNT NUMBER                                  | CHARACTER | 20                                                          |
| PREFERRED PAYMENT MEDIUM                        | NUMERIC   | 1                                                           |

11. Column Requirements:

### 1. Press Ctl + R on a Windows Machine and type control panel and Press Enter.

| 📨 Run         |                                                                                                    |
|---------------|----------------------------------------------------------------------------------------------------|
|               | Type the name of a program, folder, document, or Internet<br>resource, and Windows will open it for you. |
| <u>O</u> pen: | <b>control panel</b> This task will be created with administrative privileges.                           |
| _             | ок                                                                                                    |

Alternatively, Go to Windows Start Button and select Control Panel .

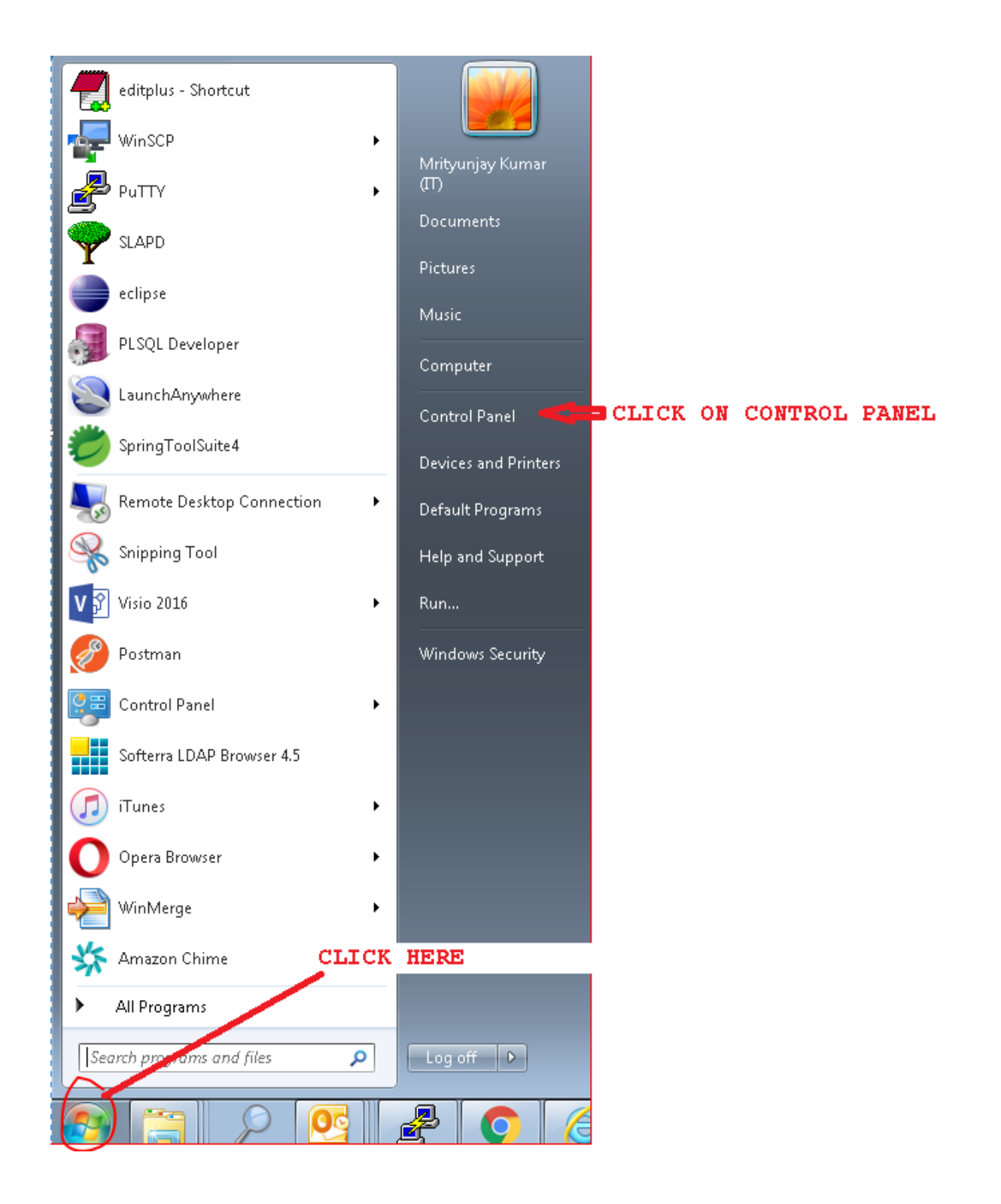

## 2. Select Region and Language

| djust your computer's sett | ings                              |                                   |                                     |                              |
|----------------------------|-----------------------------------|-----------------------------------|-------------------------------------|------------------------------|
| 🏲 Action Center            | administrative Tools              | 📑 AutoPlay                        | 🐌 Backup and Restore                | 💶 Color Management           |
| 🔩 Configuration Manager    | Credential Manager                | 🔮 Date and Time                   | 👦 Default Programs                  | 📑 Desktop Gadgets            |
| 🚔 Device Manager           | not services and Printers         | 🛄 Display                         | 🧼 DTS Audio Control Panel           | 🕒 Ease of Access Center      |
| Flash Player (32-bit)      | Folder Options                    | 🗽 Fonts                           | 🔒 Getting Started                   | 🍓 HomeGroup                  |
| 🧐 HP Client Security       | 🔒 Indexing Options                | 👰 Intel® Rapid Storage Technology | 😒 Internet Options                  | 🛃 Java                       |
| 🎟 Keyboard                 | 🖾 Location and Other Sensors      | 3 Mail                            |                                     | 🚆 Network and Sharing Center |
| 🔜 Notification Area Icons  | Performance Information and Tools | Personalization                   | 📰 Phone and Modem                   | Power Options                |
| Programs and Features      | 🜮 Recovery                        | 🔗 Region and Language             | 🐻 RemoteApp and Desktop Connections | 🛋 Sound                      |
| Speech Recognition         | 📵 Sync Center                     | 🕎 System                          | 🛄 Taskbar and Start Menu            | Troubleshooting              |
| 👫 User Accounts            | 🥰 Windows Anytime Upgrade         | 📑 Windows CardSpace               | 🕍 Windows Defender                  | 💣 Windows Firewall           |
| 🚰 Windows Update           |                                   |                                   |                                     |                              |
|                            |                                   | Click Region and Language         | 2                                   |                              |

3. Click Additional setting

| Region and Language          | 2                      | ×                    |  |  |  |  |  |
|------------------------------|------------------------|----------------------|--|--|--|--|--|
| Formats Location Key         | boards and Languages A | dministrative        |  |  |  |  |  |
| Forwards .                   |                        |                      |  |  |  |  |  |
| English (South Africa        | <b>)</b>               | -                    |  |  |  |  |  |
| English (Sodar Amer          | <i>''</i>              |                      |  |  |  |  |  |
| Date and time form           | ats                    |                      |  |  |  |  |  |
| Short date:                  | dd-MMM-yyyy            | ▼                    |  |  |  |  |  |
| Long date:                   | dd-MMM-yyyy            | ▼                    |  |  |  |  |  |
| Short time:                  | hh:mm tt               | •                    |  |  |  |  |  |
| Long time:                   | hh:mm:ss tt            | ▼                    |  |  |  |  |  |
| First day of week:           | Sunday                 | •                    |  |  |  |  |  |
| What does the nota           | tion mean?             |                      |  |  |  |  |  |
| Examples                     |                        |                      |  |  |  |  |  |
| Short date:                  | 07-Apr-2020            | CLICK HERE           |  |  |  |  |  |
| Long date:                   | 07-Apr-2020            |                      |  |  |  |  |  |
| Short time:                  | 10:06 PM               | لي الي               |  |  |  |  |  |
| Long time:                   | 10:06:01 PM            |                      |  |  |  |  |  |
|                              |                        | Additional settings  |  |  |  |  |  |
| <u>Go online to learn ab</u> | out changing languages | and regional formats |  |  |  |  |  |
|                              | 40                     | Cancel Apply         |  |  |  |  |  |

#### 4. Change the Coma to pipe in Line separator field

| 🐓 Customize Format                                                            | ×                         |  |  |  |  |
|-------------------------------------------------------------------------------|---------------------------|--|--|--|--|
| Numbers Currency Time Date                                                    |                           |  |  |  |  |
| Example<br>Positive: 123 456 789.00                                           | Negative: -123 456 789.00 |  |  |  |  |
| Decimal symbol:                                                               |                           |  |  |  |  |
| No. of digits after decimal:                                                  | 2 🔹                       |  |  |  |  |
| Digit grouping symbol:                                                        | <b></b>                   |  |  |  |  |
| Digit grouping:                                                               | 123 456 789 👻             |  |  |  |  |
| Negative sign symbol:                                                         | - •                       |  |  |  |  |
| Negative number format:                                                       | -1.1 🔹                    |  |  |  |  |
| Display leading zeros:                                                        | 0.7 -                     |  |  |  |  |
| List separator:                                                               |                           |  |  |  |  |
| Change the comma to<br>Pipe   Here                                            | Metric                    |  |  |  |  |
| Standard digits:                                                              | 0123456789 🗸              |  |  |  |  |
| Use native digits:                                                            | Never                     |  |  |  |  |
| Click Reset to restore the system defau<br>numbers, currency, time, and date. | It settings for Reset     |  |  |  |  |
| [                                                                             | OK Cancel Apply           |  |  |  |  |

Once comma is changed to Pipe, click Apply button and then OK button.

| 🔗 Customize F                | ormat                                                  |                           | ×  |  |  |  |
|------------------------------|--------------------------------------------------------|---------------------------|----|--|--|--|
| Numbers Curr                 | rency Time Date                                        |                           |    |  |  |  |
| - Example                    |                                                        |                           | _  |  |  |  |
| Positive:                    | 123 456 789.00                                         | Negative: -123 456 789.00 |    |  |  |  |
|                              |                                                        |                           |    |  |  |  |
| Decima                       | l symbol:                                              |                           |    |  |  |  |
| No. of a                     | ligits after decimal:                                  | 2 🗸                       |    |  |  |  |
| Digit gr                     | ouping symbol:                                         |                           |    |  |  |  |
| Digit gr                     | ouping:                                                | 123 456 789 💌             |    |  |  |  |
| Negativ                      | re sign symbol:                                        | - •                       |    |  |  |  |
| Negativ                      | e number format:                                       | -1.1 💌                    |    |  |  |  |
| Display                      | leading zeros:                                         | 0.7 💌                     |    |  |  |  |
| List sep:                    | arator:                                                | - I                       |    |  |  |  |
| After com                    | mais                                                   | Metric 🔹                  |    |  |  |  |
| Standar                      | d digits:                                              | 0123456789 🗸              |    |  |  |  |
| Use nati                     | ive digits:                                            | Never 👻                   |    |  |  |  |
| Click Reset t<br>numbers, cu | o restore the system defau<br>arrency, time, and date. | ult settings for Reset    |    |  |  |  |
|                              | (                                                      | OK Cancel App             | ly |  |  |  |

5. Open the Excel file which has all employee information. Check \* for all mandatory fields. Complete all mandatory Fields for successful Loading. Failure will result in No Payment.

| 🗶   🛃 🔊 • (° - 📼                                                                                                    |                             |                             |                                            | National_Dis           | raster_Payment-Excel                      | Template - Microsoft Excel                  |                                        |                            | - e                                    |
|----------------------------------------------------------------------------------------------------|-----------------------------|-----------------------------|--------------------------------------------|------------------------|-------------------------------------------|---------------------------------------------|----------------------------------------|----------------------------|----------------------------------------|
| File Home Ins                                                                                                    | ert Page Lay                | out Formulas Dal            | ta Review View                             |                        |                                           |                                             |                                        |                            | ۵ 🕜 🗆                                  |
| Cut                                                                                                    | Calibri                     | т 11 т А° ∧"                | ≡ = ≫·· ≣iWrap Text General                | *                      | Normal                                    | Bad Good                                    | Neutral                                | Calculation                | um * 🖅 🧥                               |
| Paste                                                                                                    | BIU                         | 🖽 - 🔄 - A -                 | 事 吾 吾   伊 伊 国 Merge & Center -  翌・ %       | , to a Conditional For | mat Check Cell                            | Explanatory Followed Hyp                    | . Hyperlink                            | Input Insert Delete Format | Sort & Find &                          |
| Clinhoard                                                                                                    |                             | Foot 5                      | Alignment . No                             | mher G                 | IDIE - L                                  | Shias                                       |                                        | Cells                      | Fritter * Select *                     |
| 0.000                                                                                                    | 6                           |                             | sugarden of the                            | inder - a              |                                           | 2907                                        |                                        |                            | Controly                               |
| P10                                                                                                    | • ( )                       | *                           |                                            |                        |                                           |                                             |                                        |                            |                                        |
| A A                                                                                                    | 8                           | c                           | D                                          | E                      | F                                         | G                                           | н                                      |                            | L L                                    |
|                                                                                                    |                             |                             |                                            |                        |                                           |                                             |                                        |                            |                                        |
|                                                                                                    |                             |                             |                                            |                        |                                           |                                             |                                        |                            |                                        |
|                                                                                                    | Shutdown From               |                             |                                            |                        |                                           |                                             |                                        |                            |                                        |
|                                                                                                    | OD-MMM-                     | Shutdown Till/DD-MMM-       |                                            |                        |                                           |                                             |                                        |                            |                                        |
|                                                                                                    | the second second second    |                             |                                            |                        |                                           |                                             |                                        |                            |                                        |
| 1 UitReferenceNumber *                                                                                                    | YTTOONLYS                   | YYYYOHLY*                   | TradeName*                                 | PAYE Number            | Contact Number*                           | Email Address *                             | IDNumber*                              | FirstHame *                | LastName (Surname) *                   |
| 1 UitReferenceHumber*<br>2 0000003/4                                                                                                    | 01-Apr-2020                 | 90-Apr-2020                 | TradeName*<br>Test Industries              | PAYE Number            | Contact Number*<br>0123456789             | Email Address *<br>Test@email.com           | 10Number*<br>8912306029185             | FirstName *<br>Joe         | LastHame (Surname) *<br>Soap           |
| 1 UifReferenceHumber*<br>2 0000003/4<br>3                                                                                                    | 01-Apr-2020                 | 90-Apr-2020                 | Tradeblame*<br>Test Industries             | PAYE Number            | Contact Number*<br>0123456789             | Email Address *<br>Test@email.com           | 10Humber*<br>8912306029185             | FirstName *<br>Joe         | Lastiliame (Surname) *<br>Soap         |
| 1 UifReferenceNumber * 2 0000003/4 3 4                                                                                                    | 01-Apr-2020                 | 30-Apr-2020                 | Tradellame*<br>Test Industries             | PAYE Number            | Contact Number*<br>0123456789             | Em ail Address *<br>Test@email.com          | IDNumber*<br>8912306029185             | FirstName *<br>Joe         | LastHame (Surname) *<br>S0ap           |
| 1 UilReferenceNumber * 2 0000003/4 3 4 5                                                                                                    | 01-Apr-2020                 | 97797)OHLY*<br>30-Apr-2020  | Tradetlame <sup>s</sup><br>Test Industries | PAYE Number            | Contact Number*<br>0123456789             | Email Address *<br>Test@email.com           | 101/umber*<br>8912306029185            | Fisitlane *<br>Joe         | Lasthame (Surname) *<br>Soap           |
| 1 UilReferencetiumber *<br>2 0000008/4<br>3<br>4<br>5<br>6                                                                                                    | 01-Apt-2020                 | 97777),OHLY*<br>30-Apr-2020 | Tradellanc*<br>Test Industries             | PAYE Number            | Contact Number*<br>0123456789             | Email Address *<br>Test@email.com           | DNumber*<br>8912306029185              | FirstHame *<br>Joe         | Lastblame (Surname) *<br>Soap          |
| 1 UifReferenceNumber * 2 0000003/4 3 4 5 6 7                                                                                                    | 01-Apr-2020                 | 99490-401-2020              | Traditione*<br>Test industries             | PAYE Humber            | Contact Humber*<br>0123456789             | Email Address *<br>Test@ernail.com          | 10Humber*<br>8912306029185             | Fostlane *<br>Joe          | LastRame (Semane) *<br>Soap            |
| 1 UifReferenceNumber * 2 0000003/4 3 4 5 5 6 7 8 8                                                                                                    | 90009040.9*<br>01-Apr-2020  | 90-Apr-2020                 | Traditione* Test industries                | PAYE Number            | Contact Humber*<br>0123456789             | tmail Address *<br>Test@email.com           | EDitumber*<br>8912306029185            | Footbase *<br>Joe          | Lastitame (Sername) *<br>Soap          |
| 1 UifReferencelsumber * 2 0000003/4 3 4 5 6 7 8 9                                                                                                    | Y000,014,1*<br>01-Api-2020  | 9999)018,99<br>30-Apt-2020  | Tradelaure*                                | PAYE Number            | Contact Humber*<br>0123456789             | Email Address *<br>Test@ernail.com          | EDitumber*<br>8912306029185            | Footbase *                 | LastName (Surname) *<br>Soap           |
| 1 UMReterence3humber <sup>9</sup> 2 0000003/4 3 4 5 6 6 7 8 9 10                                                                                                    | Y000,014,1*<br>01-Apt-2020  | 99993018,99<br>30-Apt-2020  | Traditione* Test Industries                | PAYE Number            | Centact Number*<br>0123456789             | £mili Address *<br>Test@ernail.com          | DHumber* 8912306029185                 | Faultan *                  | Lastilane (Surnaure) *                 |
| 1 UMReference3humber <sup>9</sup> 2 0000003/4 3 4 4 5 5 6 7 8 9 9 10 11                                                                                                    | 99999,014,99<br>01-Apt-2020 | 999930HL V*<br>30-Apt-2020  | Tradition:**                               | PAYE Number            | Castact Humber*<br>0123456789             | Easil Address *<br>TestoPernail.com         | DHumber*<br>8912306029185              | Pentine *                  | Laddiane (Gueane) <sup>5</sup><br>508p |
| 1 UlfReferenceBumbes * 2 0000003/4 2 0000003/4 5  5  6  7  8  9  10  11  12                                                                                                    | Y000001149<br>01-Apr-2020   | 99993018.99<br>30-Apr-2020  | Tradition ?* Test Industries               | PAYE Hember            | Castact Humber*<br>0128456789             | Eaali debres *<br>TestØernail.com           | DHumber*<br>8912306029185              | Partition *                | Latitian (Gunane) <sup>k</sup><br>Sop  |
| 1 UlfReferenceAumbes <sup>9</sup> 2 0000003/4 3 4 4 5 5 6 7 8 9 9 10 11 12 13                                                                                                    | 01-Apr-2020                 | 909900819<br>30-Apr-2020    | Tradition ?* Test Industries               | PAY: Humber            | Cestart Number*<br>0123456789             | East Address * Test@email.com               | DHumber*<br>8912306029185              | Peotlane *                 | Latitar (kraac) *<br>5000              |
| 1 UffRetencelamber *<br>2 0000003/4<br>2 0000003/4<br>5 5<br>6 7<br>8<br>9<br>10<br>11<br>12<br>13<br>14                                                                                                    | 01-Apr-2020                 | 999990849*<br>30-Apr-2020   | Tradition <sup>21</sup><br>Test Industries | PAYE Humber            | Cestact Humber*<br>0123456789             | Sanii Addres <sup>4</sup><br>Test@ambil.com | DHumber*<br>8912306029185              | Partition *                | Latitizer (forstaar) *<br>509p         |
| 1 Ulfreternechunke: *<br>2 0000005/4<br>2 000005/4<br>5<br>6<br>7<br>8<br>8<br>9<br>10<br>11<br>12<br>13<br>14<br>15                                                                                                    | 01-Apr-2020                 | 90-401-2020                 | Tradition ** Test Industries               | PAY Humber             | Contact Humber*<br>0123455789             | Texil Addres *                              | 8912306029185                          | Peotlane * De              | Luttine (Seasor) 5<br>[299-            |
| 1 Ulfreternechunke * 2<br>2 000005/4<br>2 000005/4<br>5<br>6<br>7<br>8<br>9<br>9<br>10<br>11<br>12<br>13<br>14<br>15<br>14<br>15<br>16<br>16<br>17<br>18<br>19<br>10<br>10<br>10<br>10<br>10<br>10<br>10<br>10<br>10<br>10                                                                                                    | 01-Apr-2020                 | 90%90/0/2 ¥                 | Tradition"                                 | PAX Number             | Contact Humber <sup>4</sup><br>0123456789 | Tasidensi S                                 | Ehlumber*<br>8912306039165             | Partitione * 201 201       | Latiture (Sanano) *<br>1639.           |
| 1 Uffreternechunkes * 2 0000005/4 2 0000005/4 2 0000005/4 2 0 000005/4 2 0 00005/4 2 0 0005/4 2 0 0005/4 0005/4 0005/4 0005/4 0005/4 0005/4 0005/4 0005/4 0005/4 0005/4 0000000000                                                                                                    | 01-Apr-2020                 | 909900129<br>30-Apr-2020    | Tradition ** Test Industries               | PAYE Biancher          | Contact Humber <sup>4</sup><br>0129450709 | Testigensil con                             | Ethombes*<br>8912306029185             | Peotlane *                 | Latiture (Season) * 1599               |
| 1 Uffreterencehambes * 2 000003/4 2 000003/4 2 000003/4 2 0 000003/4 2 0 00003/4 2 0 00003/4 2 0 00003/4 0 00003/4 0000000000                                                                                                    | 01-Apr-2020                 | 90-401-2020                 | Tradition ** Test Industries               | PAYE Biomber           | Castart Humber <sup>4</sup><br>0123456789 | Tasil Addres * Test@anail.com               | Ethumber <sup>1</sup><br>8912306029185 | Piottane * Det             | Latiture (Neason) * 2630               |
| UDE Conception of the second second sec | 01-Apr-2020                 | 90-401-2020                 | Traditions* Test Modulities                | PAYE financies         | Eastart Humber <sup>4</sup><br>0123456789 | TextBaddens * TextBankil.com                | Ethumbes*<br>8912306029185             | Partitione *               | Latiture (seame) * 549 549             |

6. Go to File (Top Left in the File) and Click Save As

| 🗶   🚽 🕫 v   👳                            |                                                                                                    | National_Disaster_Payment-Excel_Template - Microsoft Excel                                                                                                    |
|------------------------------------------|----------------------------------------------------------------------------------------------------|----------------------------------------------------------------------------------------------------|
| File Home                                | Insert Page Layout Formulas Data Review View                                                                                        |                                                                                                    |
| Save Save As Open                        | Information about National_Disaster_F                                                                                               | Payment-Excel_Te                                                                                                    |
| Close<br>Info<br>Recent                  | Protect<br>Workbook                                                                                                    | ocked to prevent unwanted<br>ding sheets.<br>e been locked to prevent unwanted                                                                                                    |
| New<br>Print                             | Sheet1<br>Sheet2<br>Sheet3                                                                                                    | Unprotect         Properties ~           Unprotect         Size         11.3KB           Unprotect         Title         Add a title           Unprotect         Tags         Add a tag      |
| Save & Send<br>Help<br>Dotions<br>K Exit | Prepare for Sharing           Before sharing this file, be aware that it contain           Check for<br>Issues *           Issues * | Categories Add a category Related Dates difficult to read Last Modified Today, 05:52 PM crities and personal information Created 16-Sep-2006 02:00 AM Last Printed Never file Related People |
|                                          | Versions<br>Manage<br>Versions 7                                                                                                    | Author Add an author Last Modified By Not saved yet Related Documents Den File Location Show All Properties                                                                                  |

7. Select the Save as type option dropdown and select CSV(Comma delimited). Also change the file name in the suggested format UIFreferenceNumber\_DDMMMYYYY\_uniqueno. Eg- if the uifreferencenumber is 0000003/4 and date of sending file is 06 APR 2020 and this is the first file you are sending then use 1 as unique file number.

| File name:    | 00000034_06APR2020_1  |
|---------------|-----------------------|
| Save as type: | CSV (Comma delimited) |

| <ul> <li>SYSTEM (I:)</li> <li>⇒ HP_RECOVER'</li> <li>♀ Mrityunjay (\\</li> <li>♀ Mrityunjay (\\</li> <li>♥ Mrityunjay (\\</li> </ul> | Excel Workbook<br>Excel Macro-Enabled Workbook<br>Excel 97-2003 Workbook<br>XML Data<br>Single File Web Page<br>Web Page<br>Excel Template<br>Excel Macro-Enabled Template<br>Excel 97-2003 Template<br>Text (Tab delimited)<br>Unicode Text<br>XML Spreadsheet 2003<br>Microsoft Excel 5.0/95 Workbook<br>CSV (Comma delimited)<br>Formatted Text (Space desimited)<br>Text (Macintosh)<br>Text (Macintosh)<br>CSV (Macintosh)<br>CSV (Macintosh)<br>CSV (Macintosh)<br>DIF (Data Interchange Format)<br>SYLK (Symbolic Link) | Select CSV (Comma delimite | d)                 |                        |
|----------------------------------------------------------------------------------------------------|----------------------------------------------------------------------------------------------------|----------------------------|--------------------|------------------------|
| File name:                                                                                                    | DIF (Data Interchange Format)<br>SYLK (Symbolic Link)<br>Excel Add-In<br>Excel 97-2003 Add-In<br>PDF<br>XPS Document<br>OpenDocument Spreadsheet                                                                                                    |                            |                    |                        |
| Save as type:                                                                                                    | Excel Workbook                                                                                                    |                            |                    |                        |
| Authors:                                                                                                    | Mrityunjay Kumar (IT)                                                                                                    | Tags: Add a tag            | Title: Add a title | Subject: Specify the s |

8. On click of Save, you will be prompted with warning message – the selected file does not support workbook that contain multiple sheets. Click OK button(marked with an Arrow)

|       | A                 | 8             | C                     | D               |           | E                                       | F                           | G                                               | н                      |             | J                    |
|-------|-------------------|---------------|-----------------------|-----------------|-----------|-----------------------------------------|-----------------------------|-------------------------------------------------|------------------------|-------------|----------------------|
|       |                   |               |                       |                 |           |                                         |                             |                                                 |                        |             |                      |
|       |                   |               |                       |                 |           |                                         |                             |                                                 |                        |             |                      |
|       |                   |               |                       |                 |           |                                         |                             |                                                 |                        |             |                      |
|       |                   |               |                       |                 |           |                                         |                             |                                                 |                        |             |                      |
|       |                   |               |                       |                 |           |                                         |                             |                                                 |                        |             |                      |
|       |                   | Shetdown Frem |                       |                 |           |                                         |                             |                                                 |                        |             |                      |
|       |                   | (DD-MMM-      | Shutdown Till(DD-MMM- |                 |           |                                         |                             |                                                 |                        |             |                      |
| 1 04  | SeferenceNumber * | YTT)ONLY*     | mmjohtte              | Tradeliame      |           | PAYE Number                             | Contact Number*             | Email Address *                                 | IDNumber*              | FirstName * | LastName (Surname) * |
| 2 000 | 0003/4            | 01-Apt-2020   | 30-Apr-2020           | Test Industries |           |                                         | 0123456789                  | Test@email.com                                  | 8912306029185          | Joe         | Soap                 |
| 3     |                   |               |                       |                 |           |                                         |                             |                                                 |                        |             |                      |
| 4     |                   |               |                       |                 |           |                                         |                             |                                                 |                        |             |                      |
| 5     |                   |               |                       |                 |           |                                         |                             |                                                 |                        |             |                      |
| 6     |                   |               |                       |                 |           |                                         |                             |                                                 |                        |             |                      |
| 7     |                   |               |                       |                 |           |                                         |                             |                                                 |                        |             |                      |
| 8     |                   |               |                       |                 |           |                                         |                             |                                                 |                        |             |                      |
| 9     |                   |               |                       |                 |           |                                         |                             |                                                 |                        |             |                      |
| 10    |                   |               |                       |                 |           |                                         |                             |                                                 |                        |             |                      |
| 11    |                   |               |                       |                 |           | and a                                   |                             |                                                 |                        |             |                      |
| 12    |                   |               |                       | TVice 1         | crosoft D | 0.61                                    |                             |                                                 | - X1                   |             |                      |
| 13    |                   |               |                       |                 |           |                                         |                             | - had a short a                                 |                        |             |                      |
| 14    |                   |               |                       |                 |           | The selected rile type does not support | workbooks that contain      | multiple sheets.                                |                        |             |                      |
| 15    |                   |               |                       |                 | <u>.</u>  | To save only the active sheet, click O  | <i>c.</i>                   |                                                 |                        |             |                      |
| 16    |                   |               |                       |                 |           | To save all sheets, save them individu  | ally using a different file | e name for each, or choose a file type that sup | ports multiple sheets. |             |                      |
| 17    |                   |               |                       |                 |           |                                         |                             |                                                 |                        |             |                      |
| 18    |                   |               |                       |                 |           |                                         | OK                          | Cancel                                          |                        |             |                      |
| 19    |                   |               |                       |                 |           |                                         |                             |                                                 |                        |             |                      |
| 20    |                   |               |                       |                 |           | Was this information helpful?           |                             |                                                 |                        |             |                      |
| 21    |                   |               |                       |                 |           |                                         |                             |                                                 |                        |             |                      |
| 22    |                   |               |                       |                 |           |                                         | Click OF                    |                                                 |                        |             |                      |
| 23    |                   |               |                       |                 |           |                                         | CITCK OK                    | 1                                               |                        |             |                      |
| 24    |                   |               |                       |                 |           |                                         |                             |                                                 |                        |             |                      |
| 25    |                   |               |                       |                 |           |                                         |                             |                                                 |                        |             |                      |
| 26    |                   |               |                       |                 |           |                                         |                             |                                                 |                        |             |                      |
| 27    |                   |               |                       |                 |           |                                         |                             |                                                 |                        |             |                      |
| 28    |                   |               |                       |                 |           |                                         |                             |                                                 |                        |             |                      |
| 29    |                   |               |                       |                 |           |                                         |                             |                                                 |                        |             |                      |
| 30    |                   |               |                       |                 | _         |                                         |                             |                                                 |                        |             |                      |
| 31    |                   |               |                       |                 | _         |                                         |                             |                                                 |                        |             |                      |
| 32    |                   |               |                       |                 | _         |                                         |                             |                                                 |                        |             |                      |
| 33    |                   |               |                       |                 | _         |                                         |                             |                                                 |                        |             |                      |
| 34    |                   |               |                       |                 |           |                                         |                             |                                                 |                        |             |                      |
| 35    |                   |               |                       |                 |           |                                         |                             |                                                 |                        |             |                      |
| 36    |                   |               |                       |                 |           |                                         |                             |                                                 |                        |             |                      |
| 37    |                   |               |                       |                 |           |                                         |                             |                                                 |                        |             |                      |
| 38    |                   |               |                       |                 | _         |                                         |                             |                                                 |                        |             |                      |
| 39    |                   |               |                       |                 | _         |                                         |                             |                                                 |                        |             |                      |
| 40    |                   |               |                       |                 |           |                                         |                             |                                                 |                        |             |                      |
| 41    |                   |               |                       |                 |           |                                         |                             |                                                 |                        |             |                      |
| 42    |                   |               |                       |                 |           |                                         |                             |                                                 |                        |             |                      |
| 43    |                   |               |                       |                 |           |                                         |                             |                                                 |                        |             |                      |
|       |                   |               |                       |                 |           |                                         |                             | 1                                               |                        |             |                      |

9. You will again be prompted with another warning message that the file may contain features that are not compatible with CSV(as below screen). Click Yes button(Marked with an Arrow)

| A A                    | 8             | с                     | D               |                                                 | F                          | G                                            | н                    | 1            | J                    |
|------------------------|---------------|-----------------------|-----------------|-------------------------------------------------|----------------------------|----------------------------------------------|----------------------|--------------|----------------------|
|                        |               |                       |                 |                                                 |                            |                                              |                      |              |                      |
|                        |               |                       |                 |                                                 |                            |                                              |                      |              |                      |
|                        |               |                       |                 |                                                 |                            |                                              |                      |              |                      |
|                        | Shetdown From |                       |                 |                                                 |                            |                                              |                      |              |                      |
|                        | (DD-MMM-      | Shutdown Till(DD-MMM- |                 |                                                 |                            |                                              |                      |              |                      |
| 1 UirReferenceliumber* | 1111)(INL1*   | YYYY)ONLY*            | Tradellam e*    | PAYE Number                                     | Contact Number*            | Email Address *                              | IDNumber*            | FirstName *  | LastName (Surname) * |
| 2 0000003/4            | 01-Apt-2020   | 30-Apr-2020           | Test Industries |                                                 | 0123456789                 | Test@email.com                               | 8912306029185        | Joe          | Soap                 |
| 3                      |               |                       |                 |                                                 |                            |                                              |                      |              |                      |
| 5                      |               |                       |                 |                                                 |                            |                                              |                      |              |                      |
| 6                      |               |                       |                 |                                                 |                            |                                              |                      |              |                      |
| 7                      |               |                       |                 |                                                 |                            |                                              |                      |              |                      |
| 8                      |               |                       |                 |                                                 |                            |                                              |                      |              |                      |
| 3                      |               |                       |                 |                                                 |                            |                                              |                      |              |                      |
| 11                     |               |                       |                 |                                                 |                            | 1                                            |                      |              |                      |
| 12                     |               |                       | Microsoft Ex    | rel                                             |                            |                                              |                      |              |                      |
| 13                     |               |                       |                 |                                                 |                            |                                              |                      |              |                      |
| 14                     |               |                       |                 | 0000034_06APR2020_1.csv may contain featu       | es that are not compatibl  | e with CSV (Comma delimited). Do you want to | keep the workbook in | this format? |                      |
| 15                     |               |                       | <b>A</b> .      | To keep this format, which leaves out any incor | wathle features , click Ve |                                              |                      |              |                      |
| 16                     |               |                       | U :             | To preserve the features, click No. Then save   | copy in the latest Excel I | ormat.                                       |                      |              |                      |
| 18                     |               |                       |                 | To see what might be lost, click Help.          |                            |                                              |                      |              |                      |
| 19                     |               |                       |                 |                                                 | Yes No                     | Help                                         |                      |              |                      |
| 20                     |               |                       |                 |                                                 |                            |                                              |                      |              |                      |
| 21                     |               |                       |                 |                                                 | <u> </u>                   |                                              |                      |              |                      |
| 22                     |               |                       |                 |                                                 |                            |                                              |                      |              |                      |
| 23                     |               |                       |                 |                                                 | ick Vec                    |                                              |                      |              |                      |
| 25                     |               |                       |                 | 0.                                              | ICK IES                    |                                              |                      |              |                      |
| 26                     |               |                       |                 |                                                 |                            |                                              |                      |              |                      |
| 27                     |               |                       |                 |                                                 |                            |                                              |                      |              |                      |
| 28                     |               |                       |                 |                                                 |                            |                                              |                      |              |                      |
| 20                     |               |                       |                 |                                                 |                            |                                              |                      |              |                      |
| 31                     |               |                       |                 |                                                 |                            | 1                                            |                      |              |                      |
| 32                     |               |                       |                 |                                                 |                            |                                              |                      |              |                      |
| 33                     |               |                       |                 |                                                 |                            |                                              |                      |              |                      |
| 34                     |               |                       |                 |                                                 |                            |                                              |                      |              |                      |
| 35                     |               |                       |                 |                                                 |                            |                                              |                      |              |                      |
| 30                     |               |                       |                 |                                                 |                            |                                              |                      |              |                      |
| 38                     |               |                       |                 |                                                 |                            | 1                                            |                      |              |                      |
| 39                     |               |                       |                 |                                                 |                            |                                              |                      |              |                      |
| 40                     |               |                       |                 |                                                 |                            |                                              |                      |              |                      |
| 41                     |               |                       |                 |                                                 |                            |                                              |                      |              |                      |
| 42                     |               |                       |                 |                                                 |                            |                                              |                      |              |                      |
| 43                     |               |                       |                 |                                                 |                            |                                              |                      |              |                      |
| H 4 h N 00000034 0     | 6A003030 1    | (Chanto (Chanto /     | (a)             | I                                               |                            |                                              |                      |              | 1                    |

## 10. Close the file as indicated by the arrow.

| <b></b>              |                           | and formula for      |            |          |              |         |         |        |                    |             | 000      | 00034_06APR202              | 0_1 - | Microsoft Excel |              |           |             |      |         |           |      | C1:   | ick    | _           |        |      | a 2  |
|----------------------|---------------------------|----------------------|------------|----------|--------------|---------|---------|--------|--------------------|-------------|----------|-----------------------------|-------|-----------------|--------------|-----------|-------------|------|---------|-----------|------|-------|--------|-------------|--------|------|------|
| Cut                  | calibri                   | v 11 v A* .*         | ta Revie   | w view   | Si Wasa Text |         | General |        |                    | 160         | 100      | Normal                      |       | Rad             | Good         | Neutral   |             | 1 19 | - 5     | × 11      | h :  | Σ Her | re     |             |        |      | B 17 |
| ite                  | B Z U -                   | □ - A - A -          |            | ije ije  | Merge & Ce   | enter - | · %     | ,      | 100 -20<br>100 -20 | Conditional | Form     | at Check Ce                 |       | Explanatory     | Followed Hyp | Hyperlink | Input       | Inse | ert Del | lete Form | at 1 | F to  | ) cl   | lose        | the    | file |      |
| Clipboard G          |                           | Font G               |            | Alignmer | nt           |         | Nun     | ber    |                    | ronnaturig  | 0.7 1100 |                             |       | 52              | yles         |           |             |      | C       | ells      |      |       |        |             |        |      |      |
| D21 • ( 5            |                           |                      |            |          |              |         |         |        |                    |             |          |                             |       |                 |              |           |             |      |         |           |      |       |        | ~           |        |      |      |
|                      |                           |                      |            |          |              |         |         |        |                    |             |          |                             | 4     |                 |              |           |             |      |         |           |      |       |        |             |        |      |      |
| A                    | В                         | C                    |            |          | D            |         |         |        |                    | E           |          | F                           |       | G               |              | H Formu   | la Bar      |      | 1       |           |      |       |        |             |        | J    | -    |
|                      | Shutdown From<br>(DD-MMM- | Shutderm Till;DD-MMM |            |          |              |         |         |        |                    |             |          |                             |       |                 |              |           |             |      |         |           |      |       |        |             |        |      | Î    |
| UitReferenceNumber * | 01-000-2020               | 1000014.Y*           | TradeName  | •        |              |         |         | PAYE N | umber              |             | -        | ontact Number*<br>12385/200 | 7     | mail Address *  |              | DNumber*  | FirstName * |      |         |           |      |       | Lastie | lame (Surna | ime) * |      |      |
| 000000)*             | 01 7401 1010              | 00 Pp1 2020          | TC2CTING02 | 1.5      |              |         |         |        |                    |             | f        | 110400/00                   | -ľ    | esternon.com    |              |           | 705         |      |         |           |      |       | Joup   |             |        |      |      |
|                      |                           |                      |            |          |              |         |         |        |                    |             |          |                             |       |                 |              |           |             |      |         |           |      |       |        |             |        |      |      |
|                      |                           |                      |            |          |              |         |         |        |                    |             |          |                             | -+    |                 |              |           |             |      |         |           |      |       | -      |             |        |      |      |
|                      | -                         |                      |            |          |              |         |         |        |                    |             | -        |                             | -+    |                 |              |           |             |      |         |           |      |       | -      |             |        |      |      |
|                      |                           |                      |            |          |              |         |         |        |                    |             |          |                             |       |                 |              |           |             |      |         |           |      |       |        |             |        |      |      |
|                      |                           |                      |            |          |              |         |         |        |                    |             | _        |                             | _     |                 |              |           |             |      |         |           |      |       |        |             |        |      |      |
|                      |                           |                      |            |          |              |         |         |        |                    |             |          |                             | -+    |                 |              |           |             | <br> |         |           |      |       | -      |             |        |      |      |
|                      |                           |                      |            |          |              |         |         |        |                    |             | -        |                             | -     |                 |              |           |             |      |         |           |      |       | -      |             |        |      |      |
|                      |                           |                      |            |          |              |         |         |        |                    |             |          |                             |       |                 |              |           |             |      |         |           |      |       |        |             |        |      |      |
|                      | -                         |                      |            |          |              |         |         |        |                    |             | _        |                             | -     |                 |              |           | -           |      | _       |           | _    |       | -      |             |        |      |      |
|                      |                           |                      |            |          |              |         |         |        |                    |             |          |                             | +     |                 |              |           |             | <br> |         |           |      |       | -      |             |        |      |      |
|                      |                           |                      |            |          |              |         |         |        |                    |             | -        |                             | -     |                 |              |           |             |      |         |           |      |       |        |             |        |      |      |
|                      |                           |                      |            |          |              |         |         |        |                    |             |          |                             |       |                 |              |           |             |      |         |           |      |       |        |             |        |      |      |
|                      |                           |                      |            |          |              |         |         |        |                    |             | _        |                             | -     |                 |              |           |             |      |         |           | _    |       | -      |             |        |      |      |
|                      |                           |                      |            |          |              |         |         |        |                    |             |          |                             | +     |                 |              |           |             |      |         |           |      |       | -      |             |        |      |      |
|                      |                           |                      | <u> </u>   |          |              |         |         |        |                    |             |          |                             | +     |                 |              |           |             |      |         |           |      |       | -      |             |        |      |      |
|                      |                           |                      |            |          |              |         |         |        |                    |             |          |                             |       |                 |              |           |             |      |         |           |      |       |        |             |        |      |      |
|                      |                           |                      |            |          |              |         |         | _      | _                  |             |          |                             |       |                 |              |           |             |      |         |           | _    |       | -      |             |        |      |      |
|                      | -                         |                      |            |          |              |         |         |        |                    |             |          |                             | +     |                 |              |           |             |      |         |           |      |       | -      |             |        |      |      |
|                      |                           |                      |            |          |              |         |         |        |                    |             | -        |                             | +     |                 |              |           |             | <br> |         |           |      |       | -      |             |        |      |      |

### 11. Save the file as indicate by the arrow.

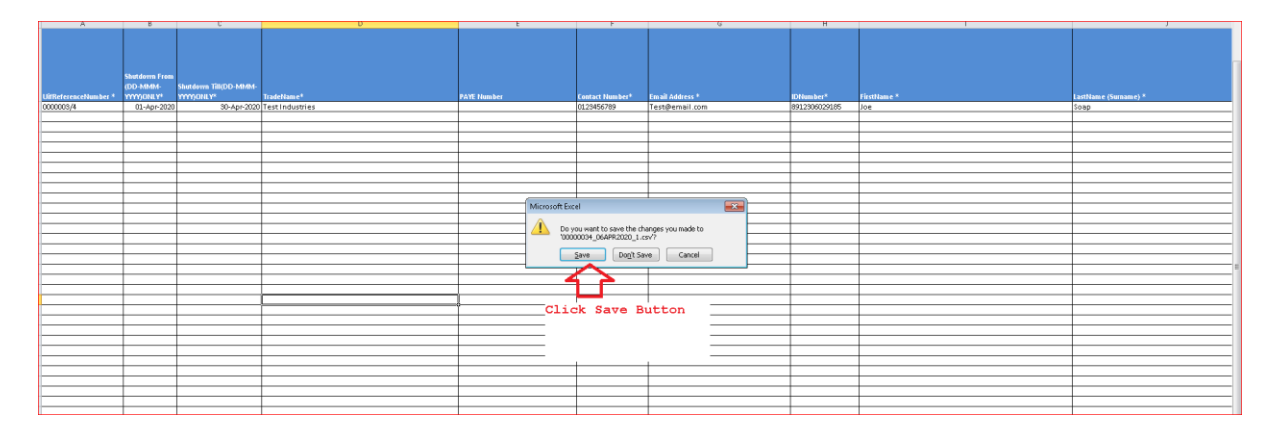

12. The file will be saved in CSV format at the location where the Excel file is located.

13. Right click on the file and select Open with option to select Notepad.

| 🚇 0000003  | 4 06/              | APR2020 1.txt                                        | _        | 07-Apr-2020 10:47               | Microsoft Excel Comma Separated Values File |
|------------|--------------------|------------------------------------------------------|----------|---------------------------------|---------------------------------------------|
| 🖂 COVID-   |                    | Open                                                 |          | 06-Apr-2020 11:40               | Outlook Item                                |
| 🐴 Employ   |                    | Print                                                |          | 04-Apr-2020 10:49               | Microsoft Excel Worksheet                   |
| 🖳 Guideli  |                    | Edit                                                 |          | 07-Apr-2020 01:54               | Microsoft Word Document                     |
| 🖳 Guideli  | e                  | Copy to pCloud Sync                                  |          | 07-Apr-2020 09:34               | Microsoft Word Document                     |
| 📄 Mail rei | 4                  | EditPlus                                             |          | 07-Apr-2020 09:48               | Text Document                               |
| 🐴 Nation:  |                    | Open with                                            | X        | Microsoft Excel                 | Excel Worksheet                             |
| 📄 Sample   | 1                  | WinMerge                                             |          | Notepad                         | Select Open with                            |
| 📄 sheet lo |                    | Add to archive                                       | <u>^</u> | WordPad                         | Motepad option                              |
| 🐴 UIREEFI  | ۲                  | Add to "00000034_06APR2020_1.txt.rar"                |          | Characteristic de Caracteristic | Exc                                         |
|            | Compress and email |                                                      | 4        | Choose default program.         |                                             |
|            |                    | Compress to "00000034_06APR2020_1.txt.rar" and email |          |                                 |                                             |
|            |                    | Restore previous versions                            |          |                                 | 1                                           |
|            |                    | Send to                                              |          |                                 |                                             |
|            |                    | Cut                                                  |          |                                 |                                             |
|            |                    | Conv                                                 |          |                                 |                                             |
|            |                    |                                                      | -        |                                 |                                             |
|            |                    | Create shortcut                                      |          |                                 |                                             |
|            |                    | Delete                                               |          |                                 |                                             |
|            |                    | Rename                                               |          |                                 |                                             |
|            |                    | Properties                                           |          |                                 |                                             |

14. The file will look like the one below with Pipe (|)delimiters. Remove the Header that represents column name. Here the first line that starts with Uifreferencenumber must be removed.

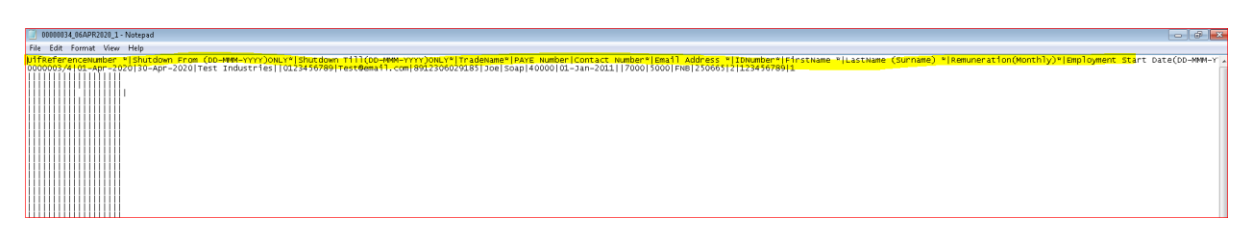

15. Add a header on the first line as indicated below . H|Date 06Apr2020 and add a Footer at the end of the file F|Number of records in the file(as seen in the screen below).

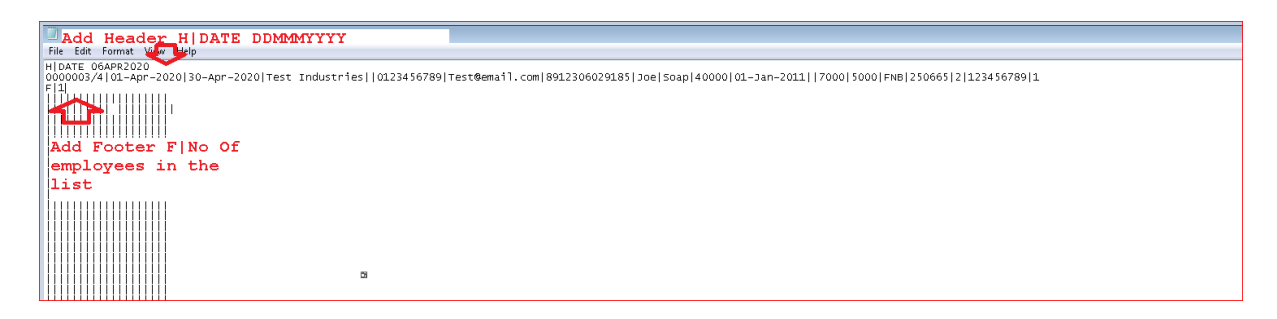

16. Save the file using the Save option. The CSV file is ready for submission to the UIF.

17. Verify the file by opening in Notepad and verify the following.

The CSV file is mandatory for both Payroll and Non Payroll companies.

1. ##Filename should be in the following format

**UIFREFERENCE**NUMBER\_DDMMMYYYY\_uniquesequence.csv Example -00000021\_25MAR2020\_01.csv . unique sequence number can be a number which is not used to send file with same name – so when you send file first time uniquesequence can be 1, when sent second time it can be 2.

2. File should start with a Header - HIDATE DDMMMYYYY COLUMN HEADERS AS UNDER ARE NOT REQUIRED IN THE FILE. ITS JUST TO INDICATE SEQUENCING. REMOVE THE HEADER ONCE FILE IS GENERATED. ONLY HIDDMMMYYYY is required on the Top

- 3. The values of remuneration should not be comma separated. Example 26000.90 and not 26,000.92
- 4. All the dates in CSV file should follow the date format DD-MMM-YYYY Example 23-APR-2020
- 5. Sector Minimum wage per month value is Mandatory. A blank value will result in error.
- 6. Account Type value should reflect as below. Please use the Account Type ID instead of Account Type description.

| ACCOUNTTYPEID | ACCOUNTTYPE          |
|---------------|----------------------|
| 1             | Current Account      |
| 2             | Savings Account      |
| 3             | Transmission Account |

7. The Preferred Payment Medium column is mandatory to fill as that information is used to pay to the beneficiaries. Use PaymentmediumId value and not the description when you prepare the file.

| PAYMENTMEDIUMID | PAYMENT_MEDIUM                |  |
|-----------------|-------------------------------|--|
| 1               | PAYMENT_TO_EMPLOYEE           |  |
| 2               | PAYMENT_TO_EMPLOYER           |  |
| 3               | PAYMENT_TO_BARGAINING_COUNCIL |  |
|                 |                               |  |

#### 8. ## each file should have footer record as under

F | 2050 , HERE 2050 IS THE NUMBER OF EMPLOYEE RECORDS IN THE FILE